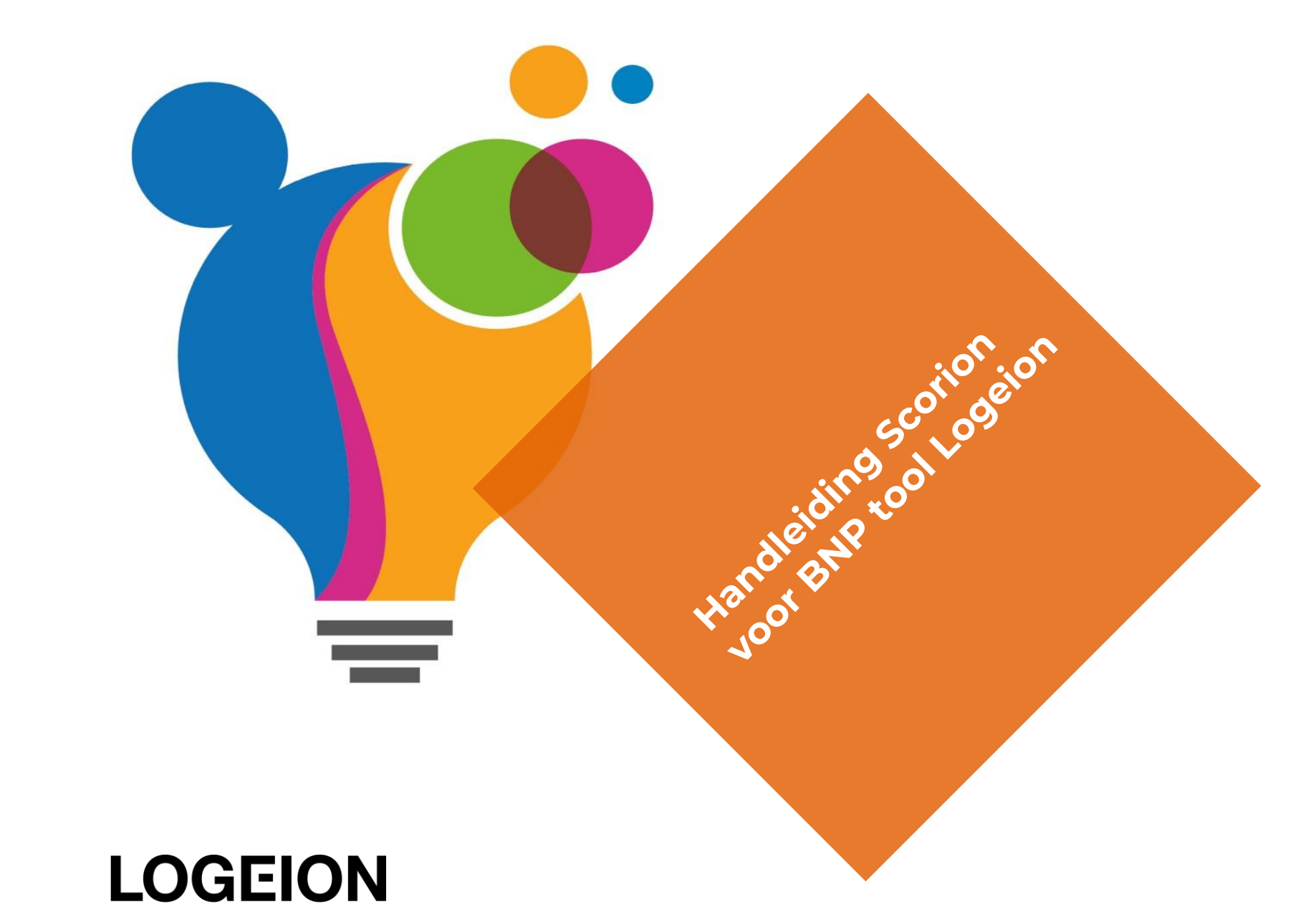

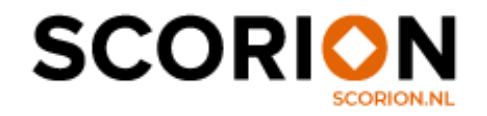

de nederlandse beroepsorganisatie voor communicatieprofessionals

# Inhoud

- 1. Account aanmaken
- 2. Inloggen en account activeren
- 3. Abonnement aanschaffen
- 4. Oriëntatie
- 5. De eerste keer inloggen
- 6. BNP Zelfevaluatie + Feedback
  - 1. Zelfevaluatie invullen
  - 2. Zelfevaluatie analyseren
  - 3. Feedback vragen
  - 4. Feedback analyseren
  - 5. Afronden
- 7. Persoonlijk Ontwikkelplan (POP)
  - 1. Invullen
- 8. Registratie activiteit
  - 1. Invullen

#### 9. Teamscan

- 1. Feedback vragen
- 2. Feedback analyseren
- 3. Afronden
- 10. Ontwikkeling Beroepsniveauprofiel bekijken

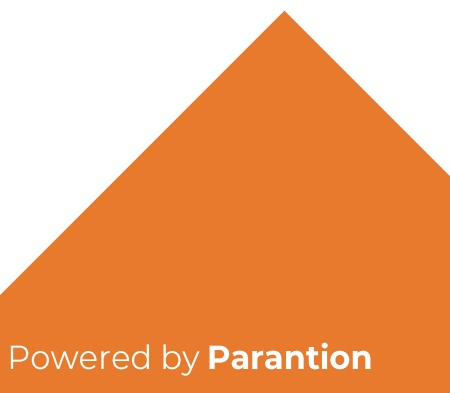

#### 1. Account aanmaken

Ben je niet bekend bij Logeion, dan maak je eerst een gratis account aan op de website logeion.nl/bnp-scan.

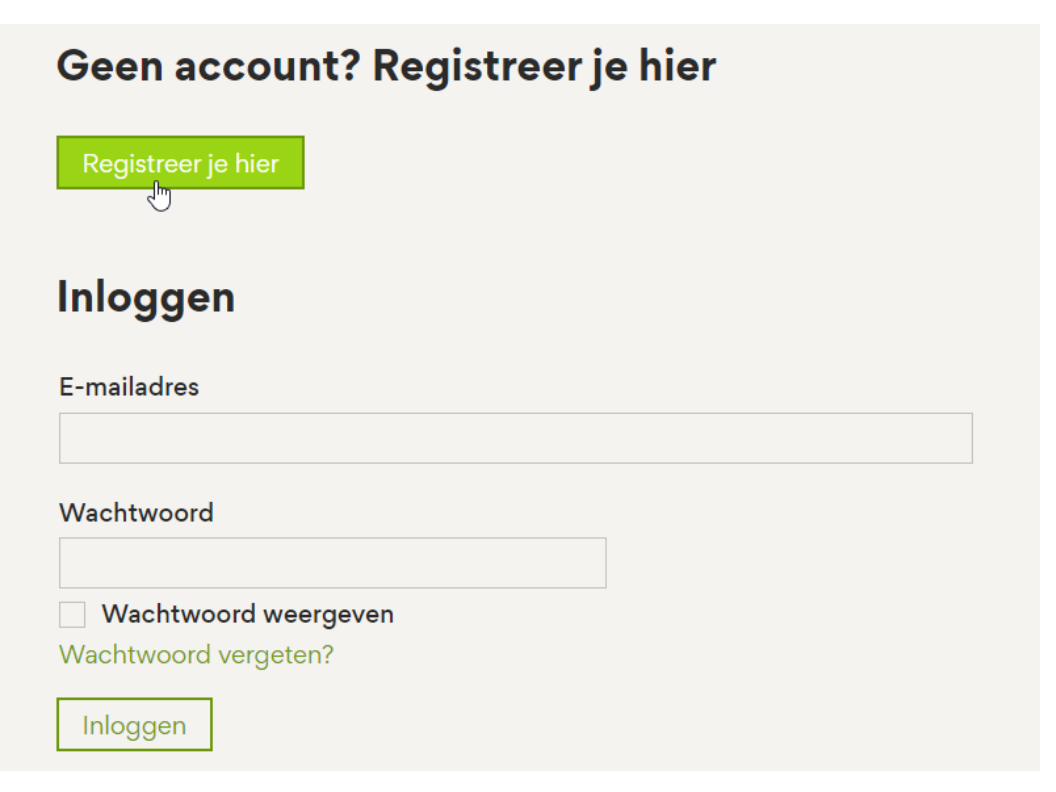

| Maak een account aan |  |  |  |
|----------------------|--|--|--|
| Mijn gegevens        |  |  |  |
| Voornaam*            |  |  |  |
| Tussenvoegsel        |  |  |  |
| Achternaam*          |  |  |  |
| E-mailadres*         |  |  |  |
| Wachtwoord*          |  |  |  |
| Wachtwoord herhalen  |  |  |  |
| Wachtwoord weergeven |  |  |  |
| Registreren          |  |  |  |

#### 2. Inloggen en account activeren

Als lid van Logeion kun je direct door naar het inlogvenster. Je ontvangt daarna een e-mail van Logeion om je account te activeren. Wanneer dit proces is voltooid kun je je aanmelden voor het gebruik van de BNP-tool. Je vult hier je e-mailadres en het wachtwoord in dat je ook gebruikt voor je account.

#### LOGEION

| nloggen                                      | Beste ,                                                                                                    |
|----------------------------------------------|----------------------------------------------------------------------------------------------------|
| -mailadres                                   | Welkom en gefeliciteerd met je aanmelding op logeion.nl. Klik op <u>deze link</u> om je eigen account te activeren. Daarna kun je meteen aan de slag.                   |
| Wachtwoord                                   | Mocht de link niet werken, dan kun je deze url in de adresbalk van je browser kopiëren:<br>Activatielink: <u>https://www.logeion.nl/k/profile/registration/finalize</u> |
|                                              | Heb je geen Mijn Logeion-account aangemaakt? Dan kun je deze e-mail negeren.                                                                                            |
| Wachtwoord weergeven<br>Wachtwoord vergeten? | Met vriendelijke groet,                                                                                                    |
| Inloggen                                     | Logeion, de Nederlandse beroepsorganisatie voor communicatieprofessionals<br>E-mail: info@logeion.nl                                                                    |

Suggesties of vragen: info@logeion.nl of kijk op www.logeion.nl

# 3. Abonnement aanschaffen

Ben je niet-lid van Logeion dan sluit je een abonnement af. (Logeion-leden hoeven niet te betalen voor een abonnement. Dit zit inbegrepen bij je lidmaatschap.) Je ziet op de website het kopje 'Abonnement aanschaffen'. In dit formulier vul je, je gegevens in. Zodra je hebt betaald ontvang je daarvan een bevestiging in je e-mail. Je kunt direct aan de slag met de BNP-scan.

Je abonnement is 1 jaar geldig en gaat in vanaf de dag dat je het abonnement afsluit. Voordat je naar de BNP-scan gaat, kies je eerst welke scan je wilt maken. We raden je aan om eerst de instructievideo te bekijken. Dit helpt je om de tool te gebruiken. Heb je deze stappen doorlopen? Dan ga je naar de BNP-tool en kies je de scan die je wilt invullen.

| Abonnement aanschaffen                                           |
|------------------------------------------------------------------|
| Ga naar het inschrijfformulier om je abonnement aan te schaffen: |
| Niet-lid standaard                                               |
| Niet-lid onder 30 jaar                                           |
| Niet-lid student                                                 |
|                                                                  |

| Ontdek de verschillende scans |   |
|-------------------------------|---|
| Zelfscan                      | + |
| 360 graden feedback           | + |
| GAP-analyse                   | + |
| Teamscan                      | + |
|                               |   |

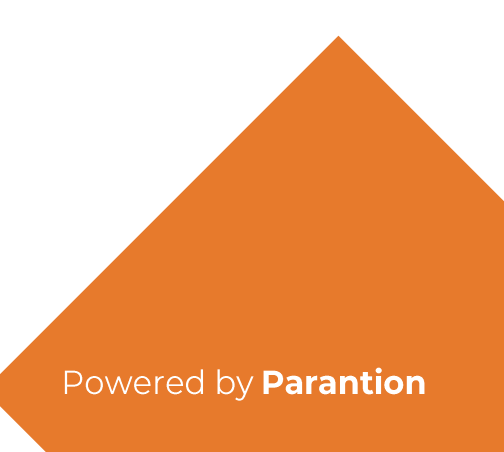

# 4. Oriëntatie

Het menu bestaat uit BNP Scan, Dashboard en Bestandsbeheer.

Bij BNP Scanvind je de formulierenset voor BNP en, indien nodig, de formulierenset voor de Teamscan.

Bij Dashboard vind je een overzicht van jouw ontwikkeling door de tijd heen.

Bij Bestandbeheer kun je documenten uploaden die je handig vindt om in Scorion te bewaren.

|                              | SCORION                  | x = 0 : |
|------------------------------|--------------------------|---------|
|                              | BNP Scan                 |         |
| Welkom, Professional Logeion | Open Gesloten Alles      | tf Q C  |
| BNP Scan                     | ,,                       |         |
| 🔀 Dashboard                  |                          |         |
| 🗁 Bestandsbeheer             | Formulierenset toevoegen |         |
|                              |                          |         |
|                              |                          |         |
|                              |                          |         |
|                              |                          |         |
|                              |                          |         |
|                              |                          |         |
|                              |                          |         |
|                              |                          |         |
|                              |                          |         |
|                              |                          |         |
| Marsing 4.44.0               |                          |         |
| Powered by Parantion         |                          |         |

red by Parantion

# 5. De eerste keer inloggen

Wanneer je voor de eerste keer inlogt is jouw account nog leeg. Klik op *Formulierenset toevoegen* om een formulierenset toe te voegen. Een pop-up opent. Kies bij template voor *BNP* en klik op Voeg toe.

|                          |                              | SCORION                                   | x = 0 : |              |
|--------------------------|------------------------------|-------------------------------------------|---------|--------------|
|                          |                              | BNP Scan                                  |         |              |
|                          | Welkom, Professional Logeion | Open Gesloten Alles                       | te d G  |              |
|                          |                              |                                           |         |              |
|                          | Dashboard                    |                                           |         |              |
|                          | Bestandsbeheer               | Formulierenset to support                 |         |              |
|                          |                              | Voeg nieuwe formulierenset toe            |         |              |
|                          |                              | Template                                  |         |              |
|                          |                              | BNP                                       |         |              |
|                          |                              | Teamscan Titel kan niet gewilzigd worden. |         |              |
|                          |                              |                                           |         |              |
|                          |                              | ANNULEREN + VOEG TOE                      |         |              |
|                          |                              |                                           |         |              |
|                          |                              |                                           |         |              |
|                          |                              |                                           |         |              |
|                          |                              |                                           |         |              |
| Versie: 1.4<br>Powered b | 11.3<br>by Parantion         |                                           | Powered | by Parantion |

## 5. De eerste keer inloggen

De formulierenset BNP is toegevoegd. Klik op de tegel om te beginnen.

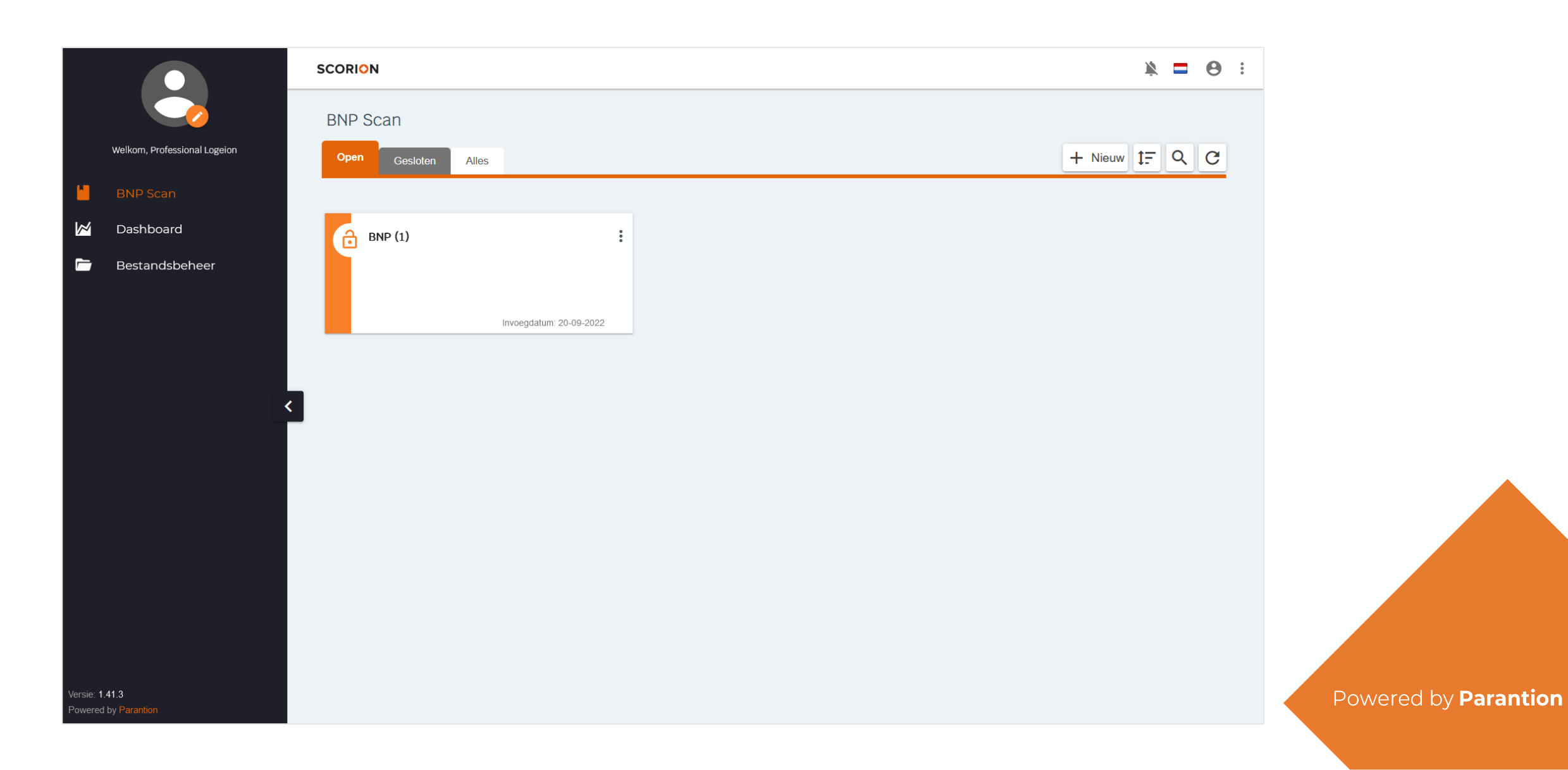

## 6. BNP Zelfevaluatie + Feedback

BNP Zelfevaluatie + Feedback is het instrument waarmee je jouw eigen profiel in kan vullen en waarmee je anderen kan uitnodigen om het profiel voor jou in te vullen. Doordat dit in één formulier ingevuld wordt, is het mogelijk om een rapport te maken met jouw inschatting versus de inschatting door anderen.

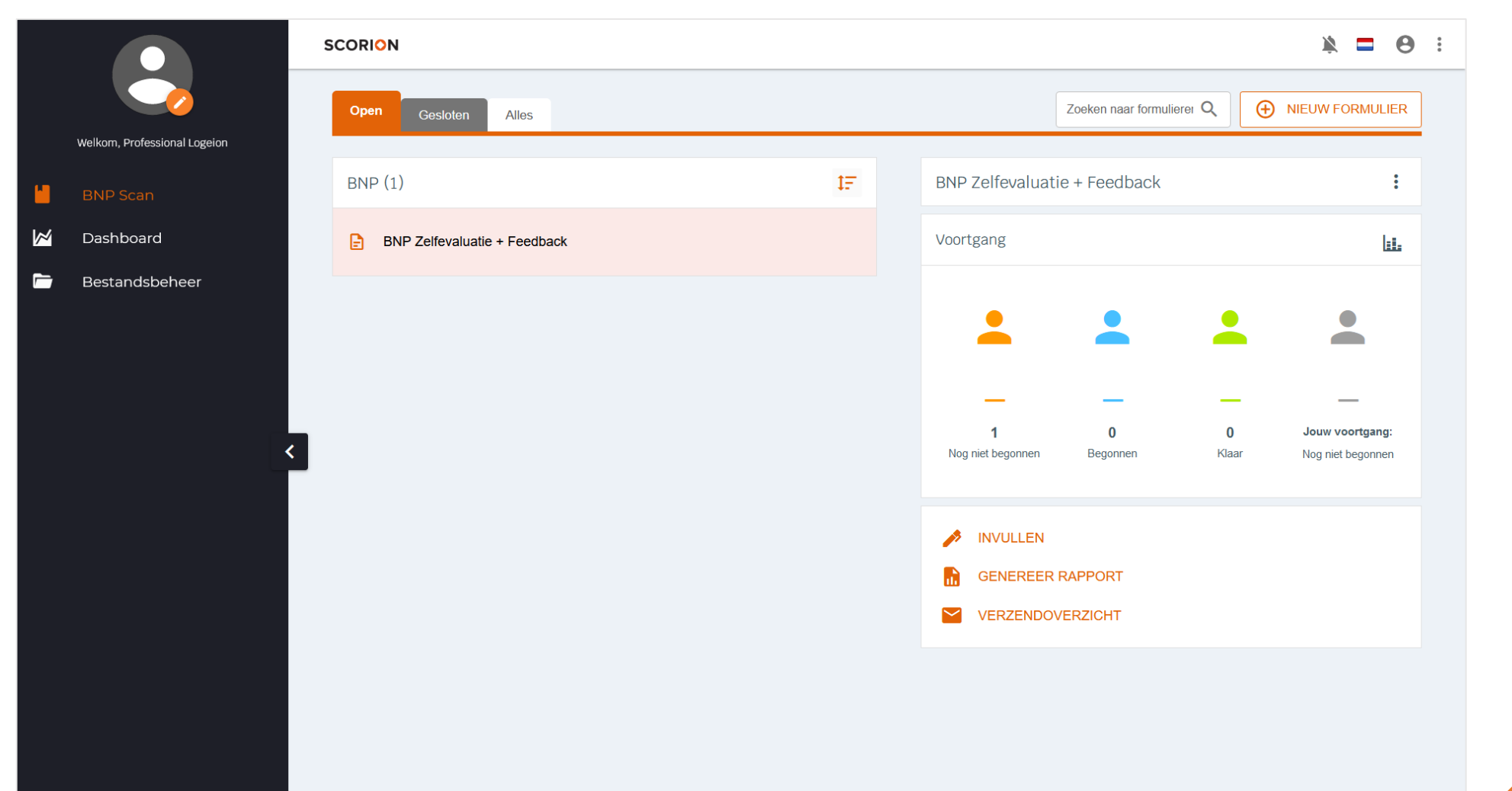

# 6.1. BNP Zelfevaluatie + Feedback | Zelfevaluatie invullen

Klik op *Invullen* om jouw Beroepsniveauprofiel in te vullen. In een nieuw tabblad opent het formulier.

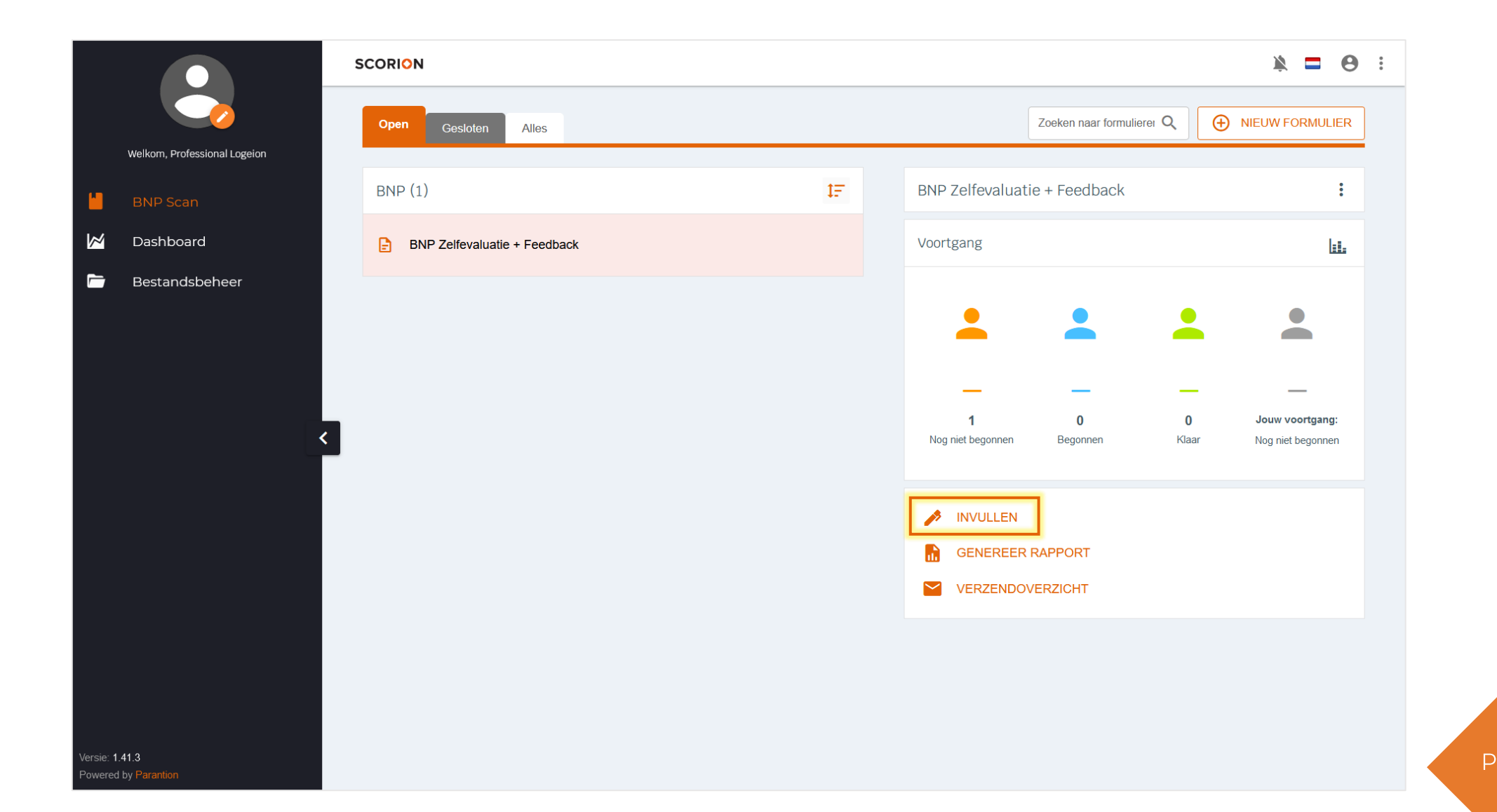

# 6.1. BNP Zelfevaluatie + Feedback | Zelfevaluatie invullen

Vul in het formulier jouw huidige niveau en het gewenste niveau per kerntaak in. Klik op de laatste pagina op Opslaan en afsluiten.

# LOGEION

#### Beroepsniveauprofiel

Bedankt voor het invullen van jouw profiel! Een mooie basis van waaruit je kunt nadenken over je eigen ontwikkeling. Je kunt nu een PDF-rapport genereren van jouw profiel en deze analyseren.

Nodig eventueel anderen uit om ook een profiel voor jou op te stellen. Gebruik daarvoor het verzendoverzicht. Nadat anderen jouw profiel ingevuld hebben, kun je opnieuw het PDF-rapport genereren waardoor jouw inschatting naast die van de feedbackgevers wordt weergegeven.

Vorige

Opslaan en afsluiten

Powered by Parantion

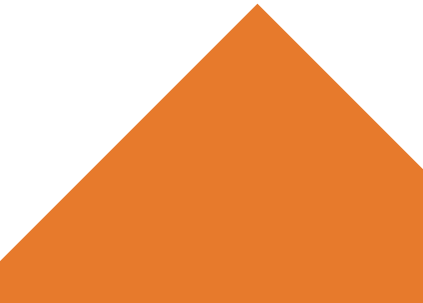

Nadat je de zelfevaluatie ingevuld hebt zul je zien dat Jouw voortgang op Klaar staat. Klik op Genereer rapport om een pdf te genereren met jouw profiel.

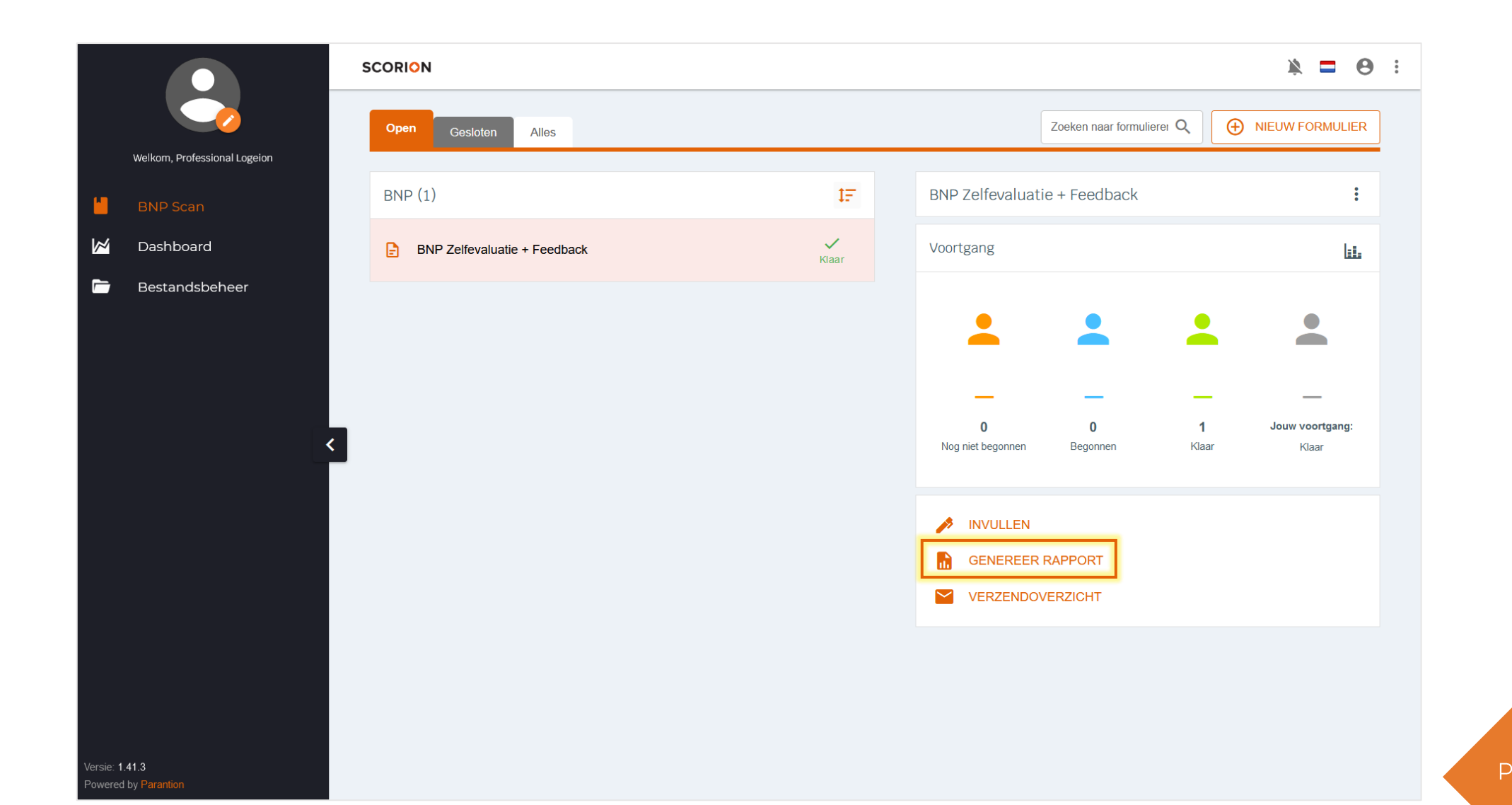

Een pop-up opent. Indien gewenst kan de Rapportnaam aangepast worden. De overige instellingen hoeven niet aangepast te worden. Klik op Genereren.

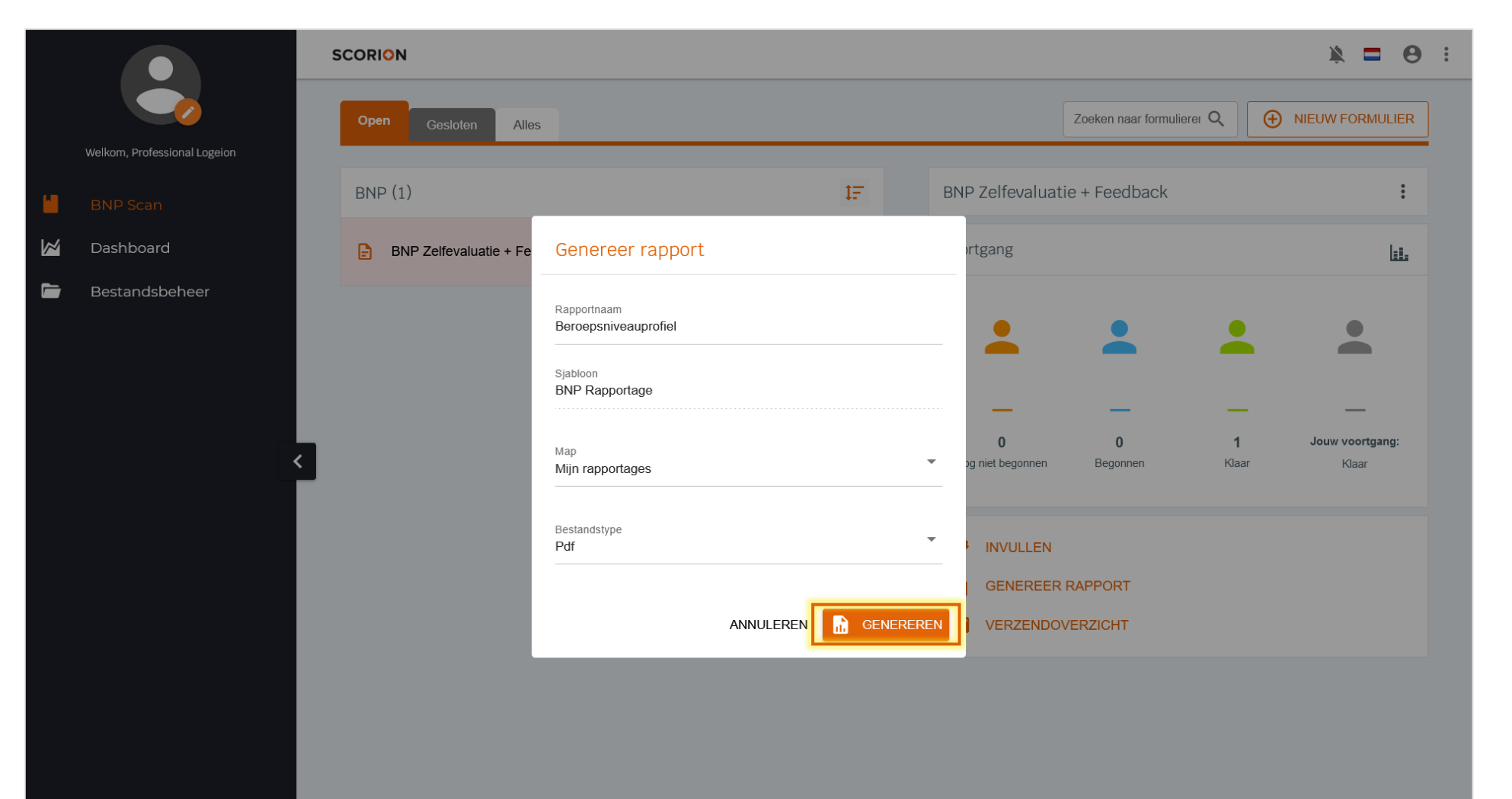

Als het rapport gegeneerd is verschijnt er melding rechtsboven. Ga naar *Bestandsbeheer* en vervolgens naar *Mijn rapportages.* Daar kun je jouw Beroepsniveauprofiel in pdf downloaden door op het icoon achter het document te klikken.

| Weikerne, Processional Legeton     Image: BNP Scan   Image: Dashboard   Image: Bercepsniveauprofiel     Restandsbehoer     Image: Bercepsniveauprofiel     Restandsbehoer     Image: Bercepsniveauprofiel     Restandsbehoer     Image: Bercepsniveauprofiel     Restandsbehoer     Image: Bercepsniveauprofiel     Restandsbehoer     Image: Bercepsniveauprofiel     Restandsbehoer     Image: Bercepsniveauprofiel     Restandsbehoer     Image: Bercepsniveauprofiel     Restandsbehoer     Image: Bercepsniveauprofiel     Restandsbehoer     Image: Bercepsniveauprofiel     Restandsbehoer     Image: Bercepsniveauprofiel     Restandsbehoer     Image: Bercepsniveauprofiel     Restandsbehoer     Image: Bercepsniveauprofiel     Restandsbehoer     Image: Bercepsniveauprofiel     Restandsbehoer     Image: Bercepsniveauprofiel     Image: Bercepsniveauprofiel     Image: Bercepsniveauprofiel     Image: Bercepsniveauprofiel     Image: Bercepsniveauprofiel     Image: Bercepsniveauprofiel     Image: Bercepsniveauprofiel     Image: Bercepsniv                                                                                                    |
|----------------------------------------------------------------------------------------------------|
| Weikam. Professional Logeion     Image: Bind P Scan   Image: Dashboard   Image: Bestanden   Image: Beroepsniveauprofiel     Beroepsniveauprofiel     Beroepsniveauprofiel     Image: Beroepsniveauprofiel     Image: Beroepsniveauprofiel                                                                                                    |
| <ul> <li>BNP Scan</li> <li>Dashboard</li> <li>Bestandsbeheer</li> <li>Beroepsniveauprofiel</li> <li>Beroepsniveauprofiel</li> <li>Beroepsniveauprofiel</li> <li>Beroepsniveauprofiel</li> <li>Beroepsniveauprofiel</li> <li>Beroepsniveauprofiel</li> </ul>                                                                                                    |
| Dashboard   Bestandsbeheer     Beroepsniveauprofiel     Beroepsniveauprofiel                                                                                                    |
| Bestandsbeheer  Beroepsniveauprotiel Beroepsniveauprotiel Beroepsniveaup |
| NIEUWE MAP LUPLOADEN<br>3MB / 500MB                                                                                                    |
| ▼<br>NEUWE MAP<br>MEUWE MAP<br>MEUWE MAP<br>MEUWE MAP                                                                                                    |
| ▼ NIEUWE MAP ▲ UPLOADEN 3MB / 500MB                                                                                                    |
| ▼ NIEUWE MAP ▲ UPLOADEN 3MB / 500MB                                                                                                    |
| ■ NIEUWE MAP  UPLOADEN 3MB / 500MB                                                                                                    |
| Image: State of the state of the state                                 |
|                                                                                                    |
|                                                                                                    |
|                                                                                                    |
|                                                                                                    |
|                                                                                                    |
| Versie: 1.41.3                                                                                                    |

Het pdf rapport van jouw Beroepsniveauprofiel geeft jouw profiel weer door middel van grafieken. Ook zijn de toelichtingen in het rapport terug te vinden.

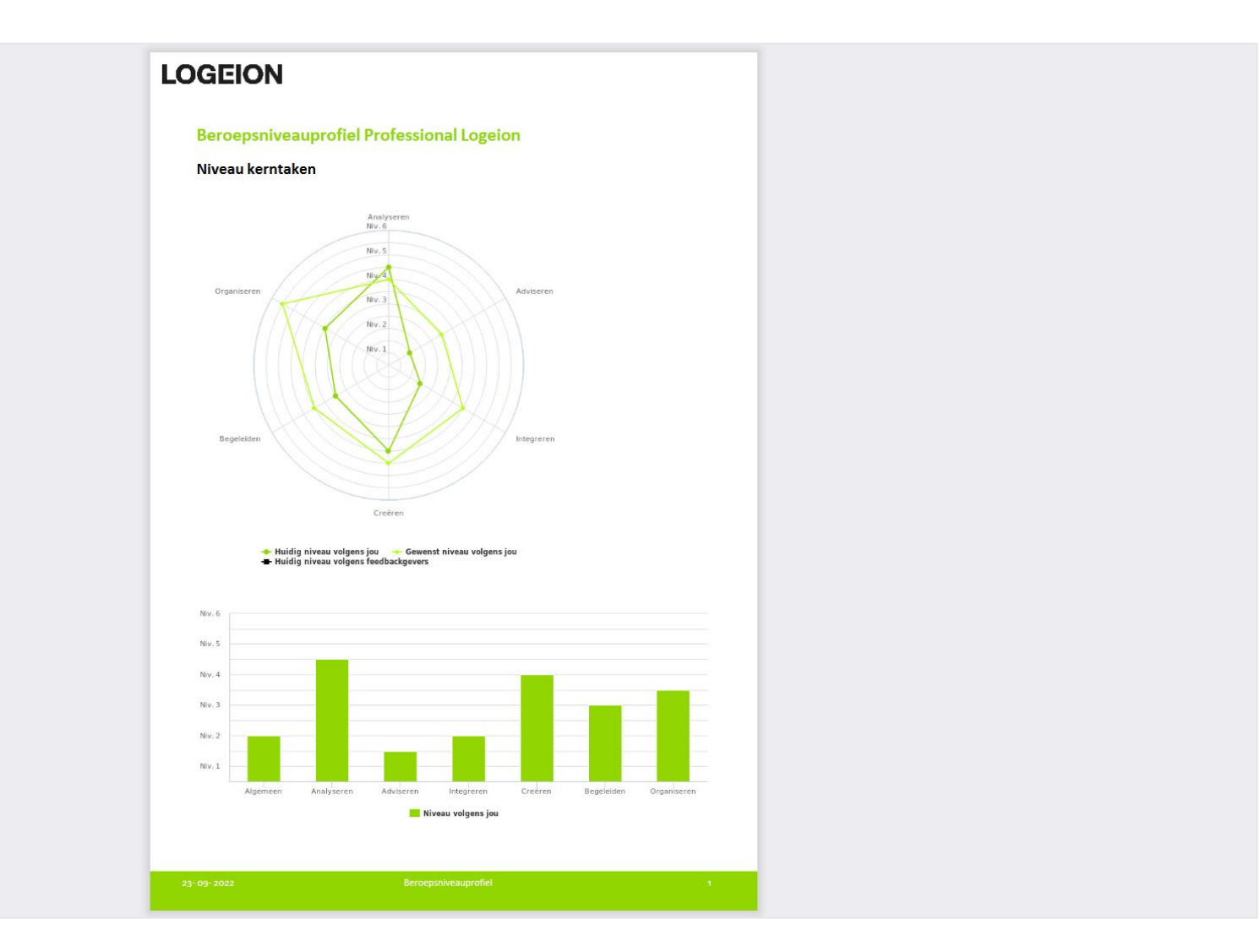

Om anderen uit te nodigen om het beroepsniveauprofiel voor jou in te vullen, klik je op Verzendoverzicht.

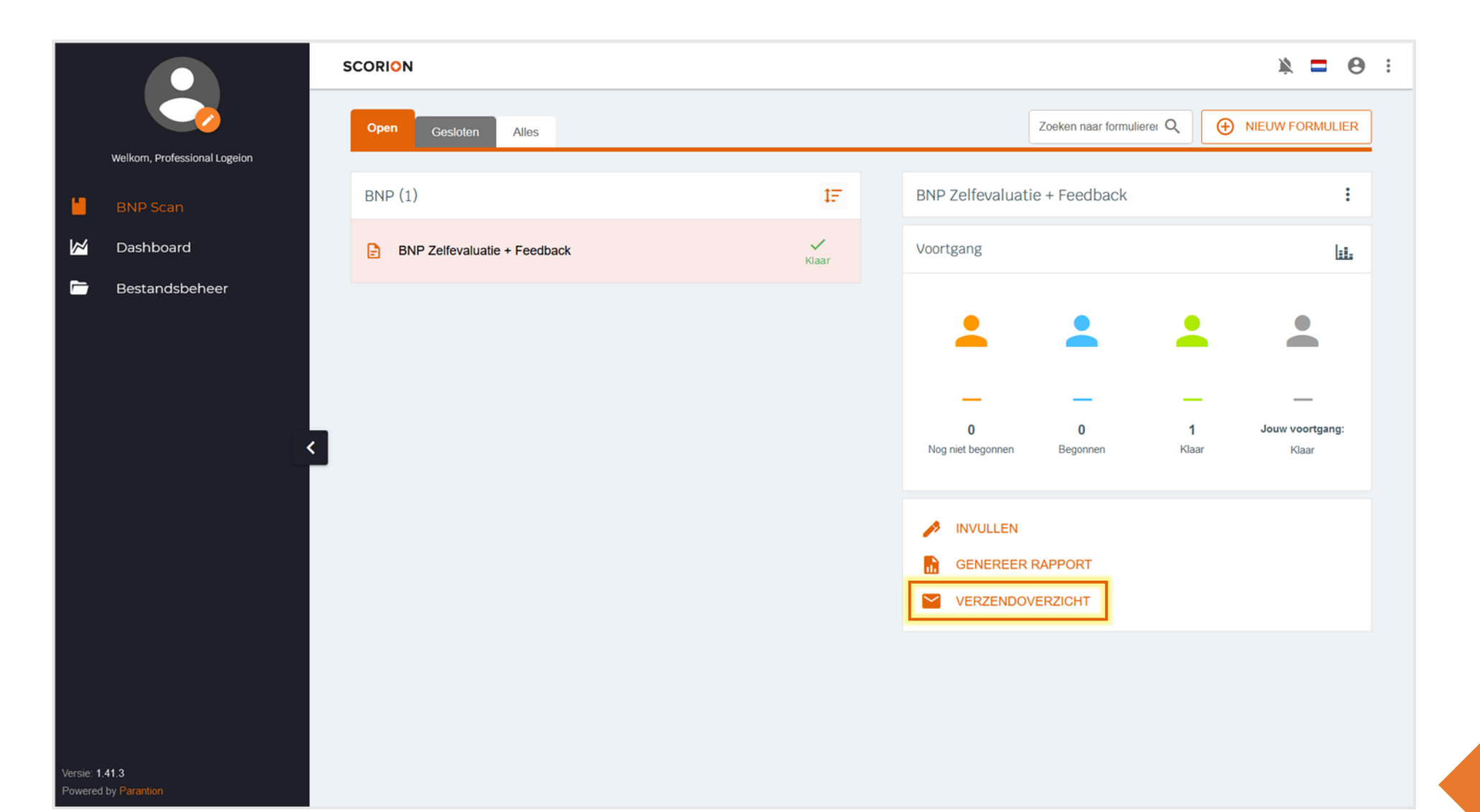

Het *Verzendoverzicht* opent. Voeg de e-mailadressen toe van de personen die je wilt uitnodigen om het beroepsniveauprofiel voor je in te vullen. Het is mogelijk om meerdere e-mailadressen tegelijk in te voeren, gebruik hiervoor een komma tussen de e-mailadressen. Druk op Enter om de feedbackgevers toe te voegen.

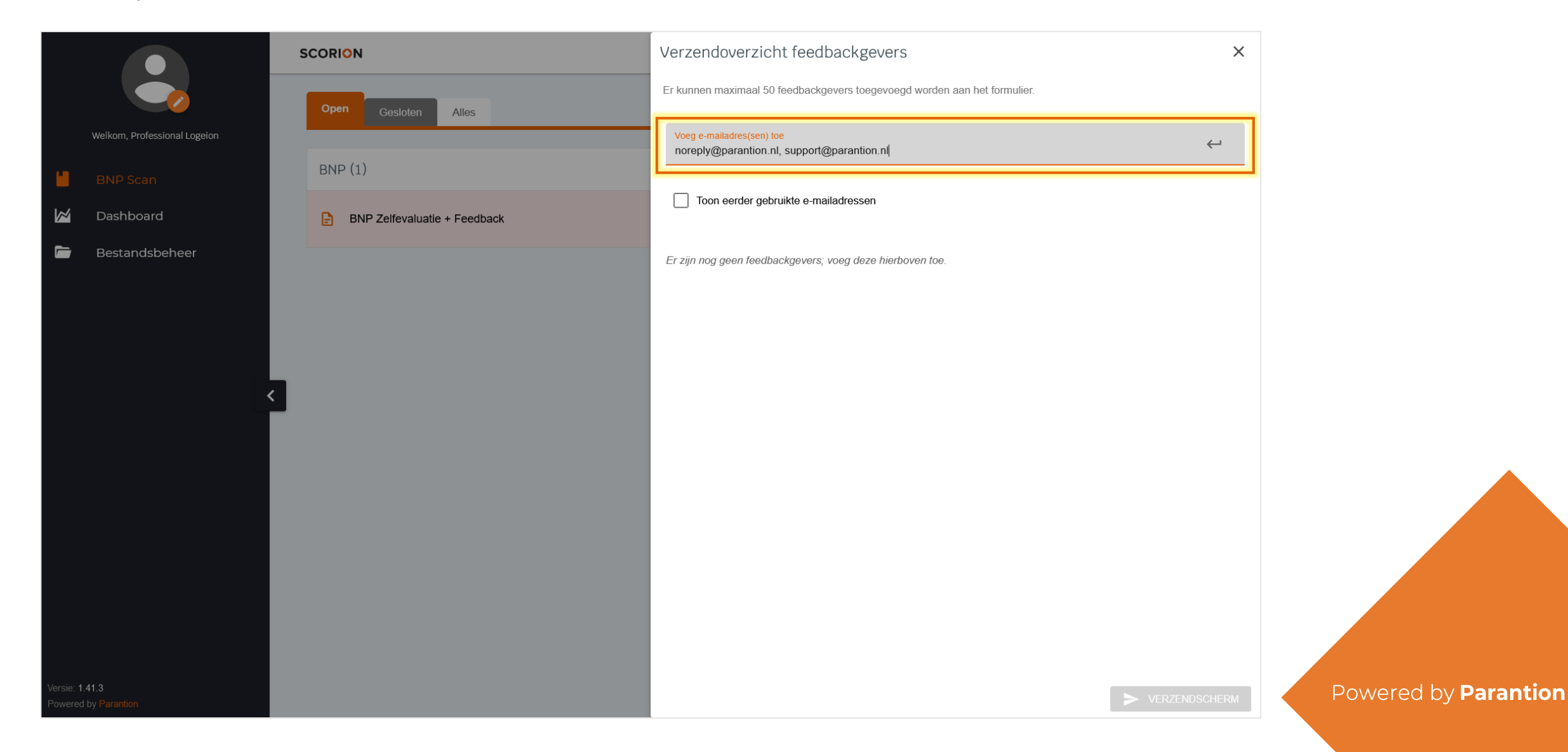

Vul achter het e-mailadres van de feedbackgever in welke rol de betreffende persoon t.o.v. van jou heeft. Indien je een feedbackgever wilt verwijderen, klik op het prullenbakje.

Zodra het feedbacktype bij elke feedbackgever is ingevuld, wordt de knop Verzendscherm actief.

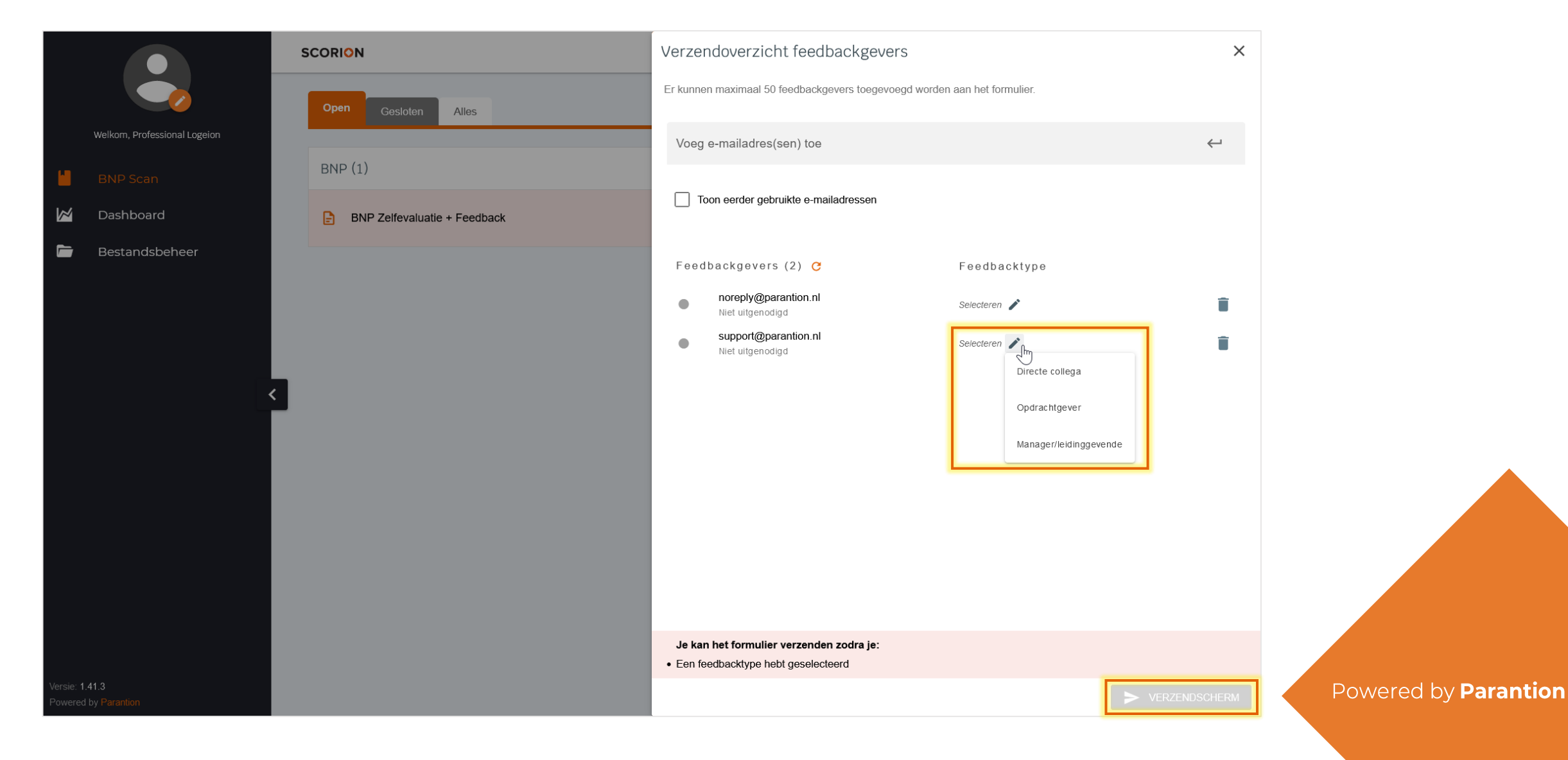

Het Verzendscherm opent. De uitnodigingstekst is van tevoren vastgesteld en kan niet aangepast worden. De referenties in de uitnodigingstekst worden door het systeem automatisch ingevuld waardoor de ontvangers de juiste tekst te zien zullen krijgen.

Klik op Uitnodigingen versturen. De feedbackgevers zullen nu een e-mail ontvangen waarmee ze jouw beroepsniveauprofiel kunnen invullen.

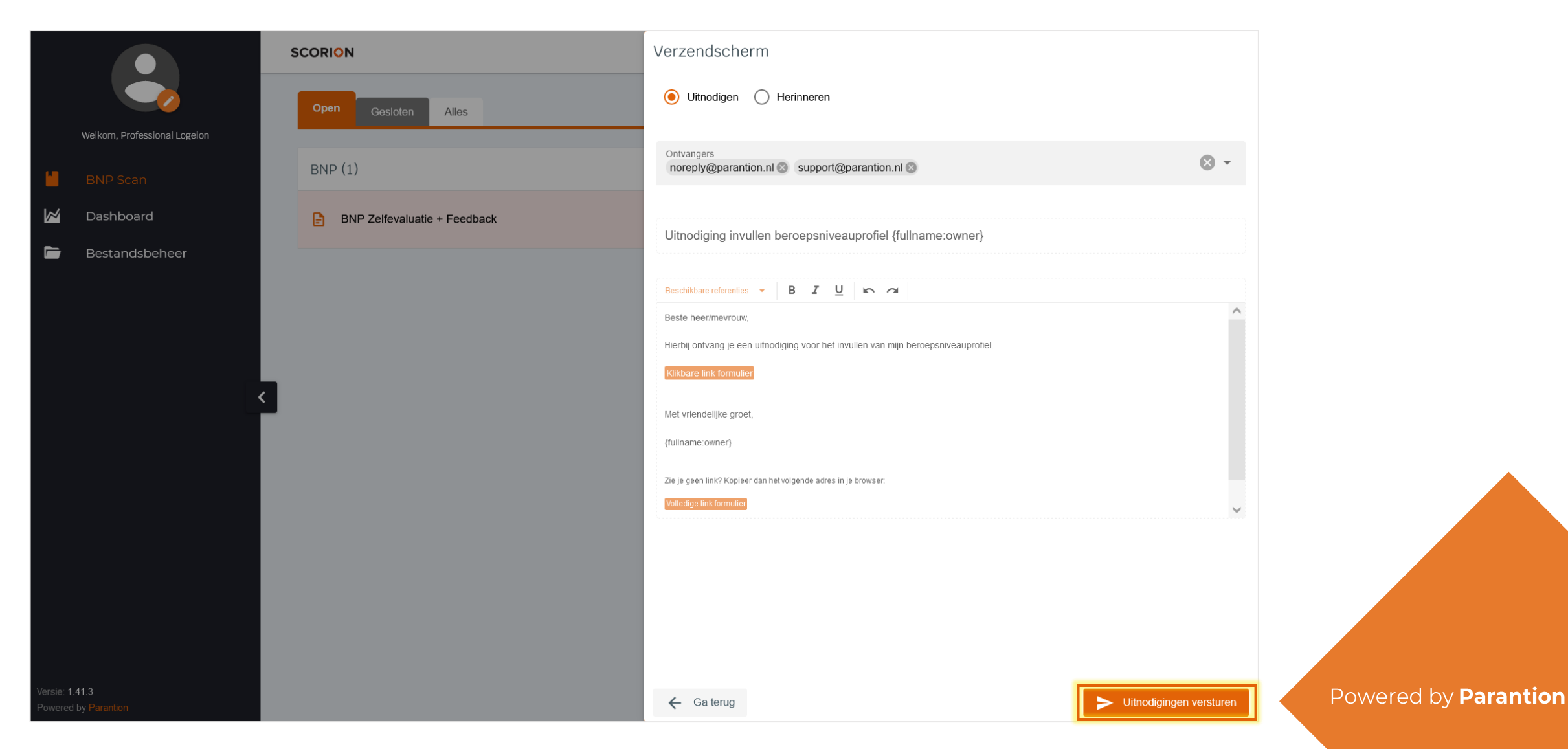

# 6.4. BNP Zelfevaluatie + Feedback | Feedback analyseren

Aan de hand van de getallen bij *Voortgang* kun je zien hoeveel feedbackgevers jouw profiel al helemaal hebben ingevuld en hoeveel er nog bezig zijn. Klik op *Genereer rapport* om een pdf te genereren met jouw profiel waarin nu, naast jouw zelfevaluatie, ook de feedback is opgenomen. Zie 4.2. voor de verdere stappen om het beroepsniveauprofiel in PDF te openen.

|   |                              | SCORION                      |       |                                  | × = 0 :         |
|---|------------------------------|------------------------------|-------|----------------------------------|-----------------|
|   |                              | Open Gesloten Alles          |       | Zoeken naar formulierer Q        |                 |
|   | Welkom, Professional Logeion |                              |       |                                  |                 |
|   | BNP Scan                     | BNP (1)                      | ţF    | BNP Zelfevaluatie + Feedback     | 6<br>6          |
| 2 | Dashboard                    | BNP Zelfevaluatie + Feedback | Klaar | Voortgang                        | <u> </u>        |
|   | Bestandsbeheer               |                              |       |                                  |                 |
|   |                              |                              |       |                                  |                 |
|   |                              |                              |       |                                  | _               |
|   |                              |                              |       |                                  | -               |
|   |                              |                              |       | 0 0 4                            | Jouw voortgang: |
|   |                              | 1                            |       | Nog niet begonnen Begonnen Klaar | Klaar           |
|   |                              |                              |       | A 100 (01 ) (71)                 |                 |
|   |                              |                              |       |                                  |                 |
|   |                              |                              |       | GENEREER RAPPORT                 |                 |
|   |                              |                              |       | VERZENDOVERZICHT                 |                 |
|   |                              |                              |       |                                  |                 |
|   |                              |                              |       |                                  |                 |
|   |                              |                              |       |                                  |                 |

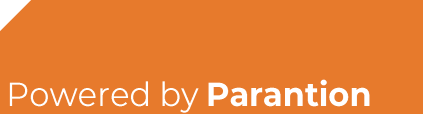

Versie: <mark>1.41.3</mark> Powered by Parantio

# 6.5. BNP Zelfevaluatie + Feedback | Afronden

Als je genoeg informatie hebt verzameld voor je huidige beroepsniveauprofiel en pas over enige tijd weer een nieuwe feedbackronde wil uitvoeren, kun je het *BNP Zelfevaluatie + Feedback* formulier afsluiten. Daarmee verplaatst het formulier naar het tabblad *Gesloten.* Het is altijd mogelijk om een pdf rapportage te maken van een reeds afgesloten formulier.

|                              | SCORION                                              |                   |                                          | x = 0 :                                   |
|------------------------------|------------------------------------------------------|-------------------|------------------------------------------|-------------------------------------------|
| Welkom, Professional Logeion | Open Gesloten   BNP (1) INP Zelfevaluatie + Feedback |                   | Zoeken naar formulierer Q                | • NIEUW FORMULIER                         |
| BNP Scan                     | BNP (1)                                              | IF                | BNP Zelfevaluatie + Feedback             | <b>ان</b> ولس                             |
| Dashboard                    | BNP Zelfevaluatie + Feedback                         | <b>√</b><br>Klaar | Voortgang                                | Q Voorbeeldweergave                       |
| Bestandsbeheer               |                                                      |                   | 0 0 4<br>Nog niet begonnen Begonnen Klaa | Informatie<br>Jouw voortgang:<br>ar Klaar |
|                              |                                                      |                   |                                          |                                           |

# 7. Persoonlijk Ontwikkelplan (POP)

Een *Persoonlijk Ontwikkelplan (POP)* helpt je bij het formuleren van je persoonlijke ontwikkeldoelen die je voor jezelf ziet nadat je het Beroeps Niveau Profielen (BNP-) model hebt ingevuld. Om het *Persoonlijk Ontwikkelplan* aan je BNP formulierenset toe te voegen, klik op *Nieuw formulier*.

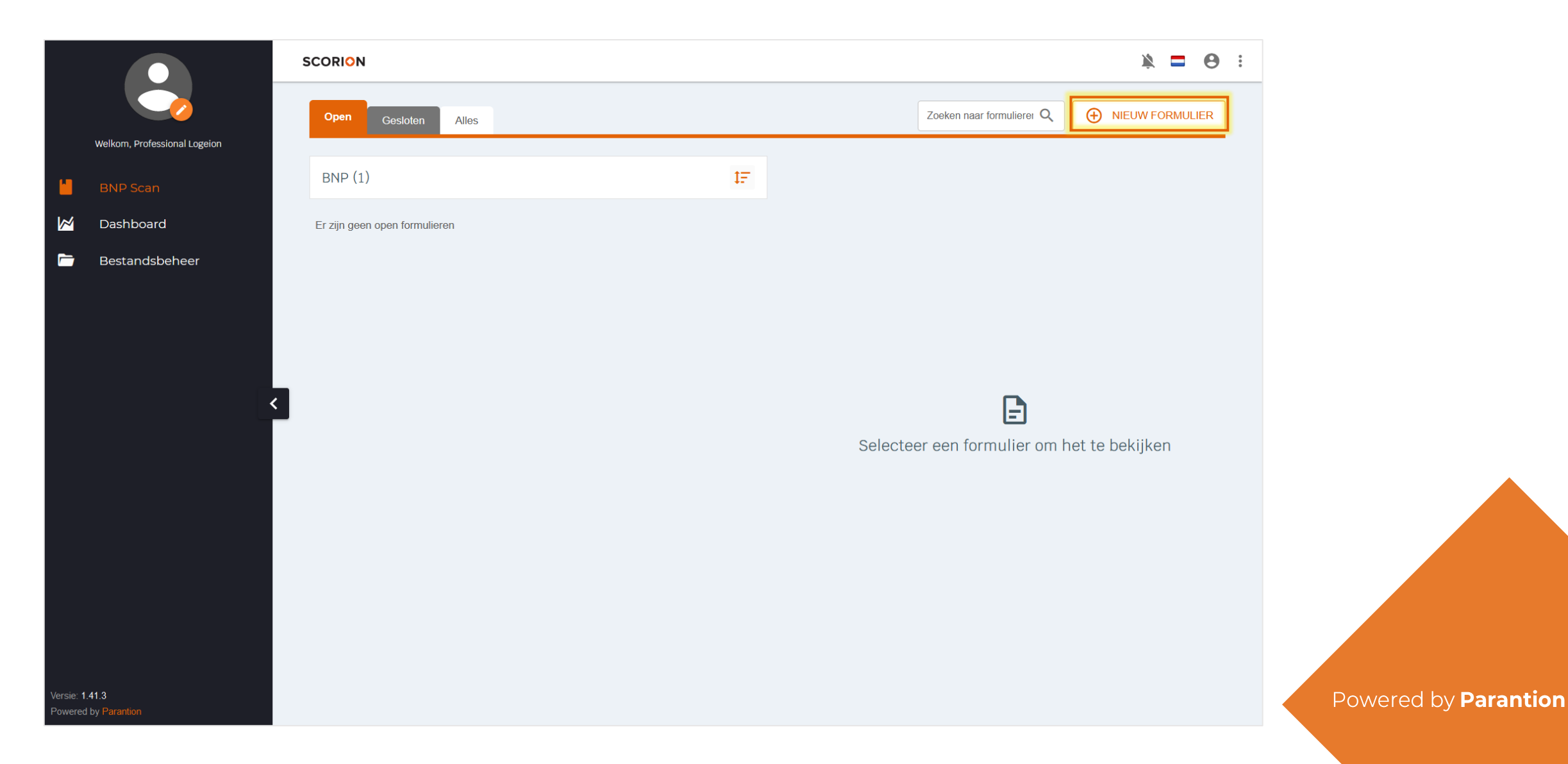

# 7.1. Persoonlijk Ontwikkelplan (POP) | Invullen

Dit formulier wordt alleen door jezelf bijgehouden en kan dus niet verstuurd worden naar anderen. Klik op *Invullen.* Het formulier opent in een nieuw tabblad.

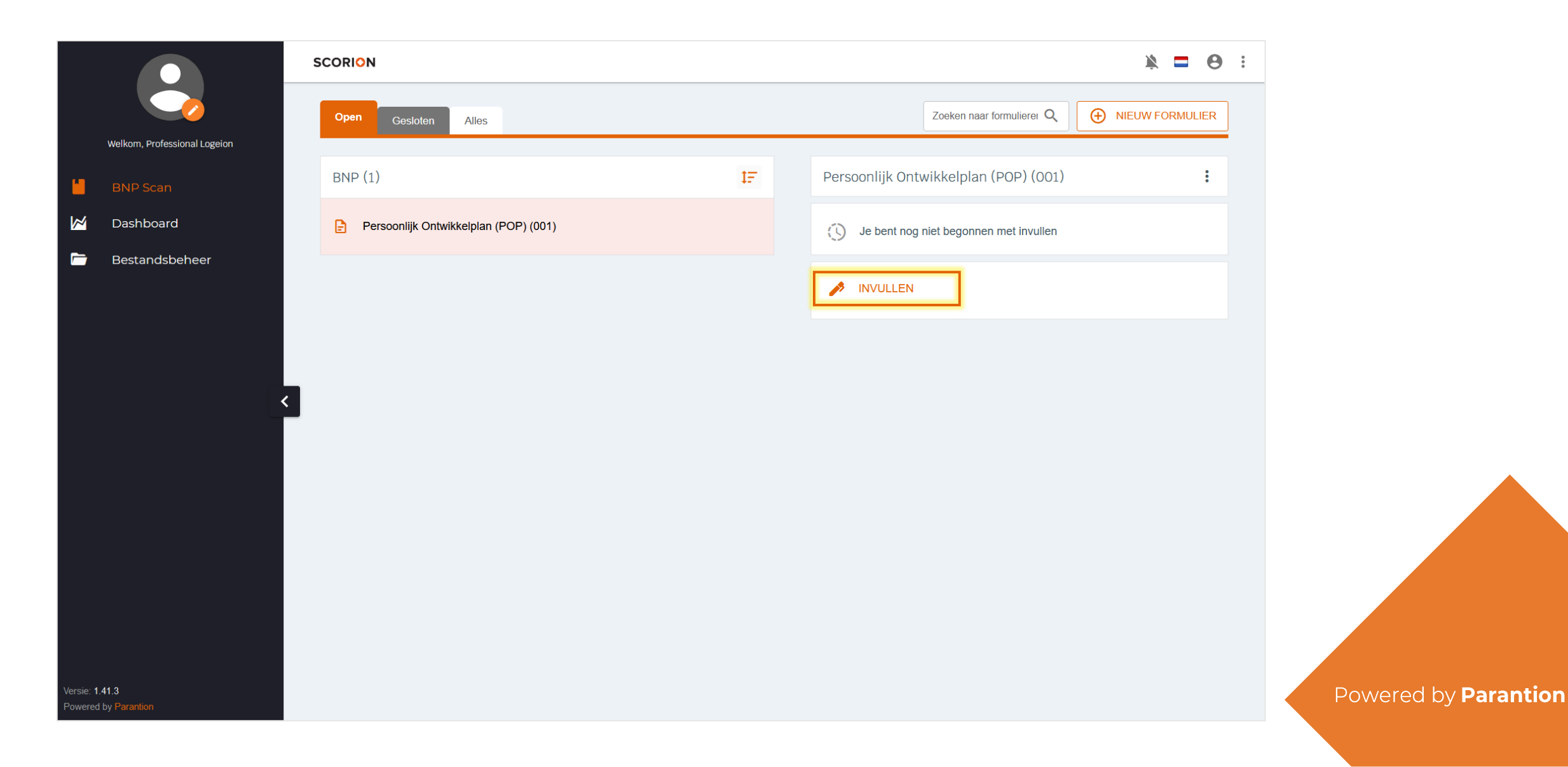

# 7.1. Persoonlijk Ontwikkelplan (POP) | Invullen

Vul in het formulier jouw sterke- en verbeterpunten en ontwikkeldoelen in. Bij de ontwikkeldoelen is het ook mogelijk om je reflectie in te vullen en aan te geven of je doel behaald is. Indien je doel behaald is, zul je een vinkje op de overzichtspagina vinden. Je kunt te allen tijde terug naar de overzichtspagina of de POP afronden.

| Persoonlijk Ontwik                                              | kelplan                                                                           |          |  |
|-----------------------------------------------------------------|-----------------------------------------------------------------------------------|----------|--|
| Overzicht                                                       |                                                                                   |          |  |
| ▶ Toelichting                                                   |                                                                                   |          |  |
| Sterke- en verbeterpunten<br>Ontwikkeldoel 1<br>Ontwikkeldoel 2 | Leeractiviteit ontwerpen en verzorgen<br>Zelfstandig coördineren van activiteiten |          |  |
| _                                                               | POP afronden Tussentijds stopper                                                  | Volgende |  |

# 8. Registratie activiteit

In het formulier *Registratie activiteit* kun je activiteiten registreren die bijdragen aan jouw ontwikkeling als professional. Om het formulier *Registratie activiteit* aan je BNP formulierenset toe te voegen, klik op *Nieuw formulier.* 

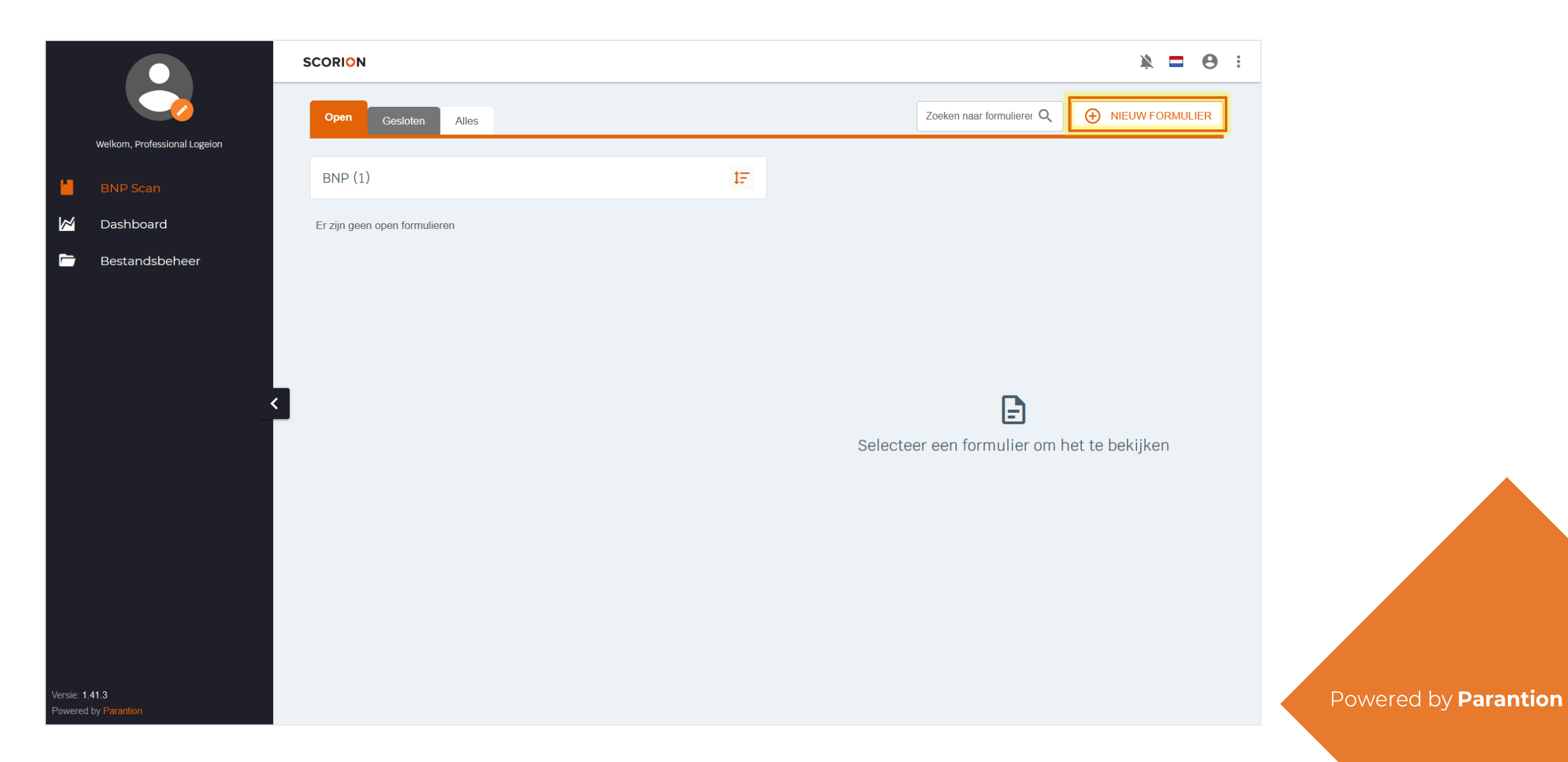

# 8.1 Registratie activiteit | Invullen

Dit formulier wordt alleen door jezelf bijgehouden en kan dus niet verstuurd worden naar anderen. Klik op *Invullen.* Het formulier opent in een nieuw tabblad.

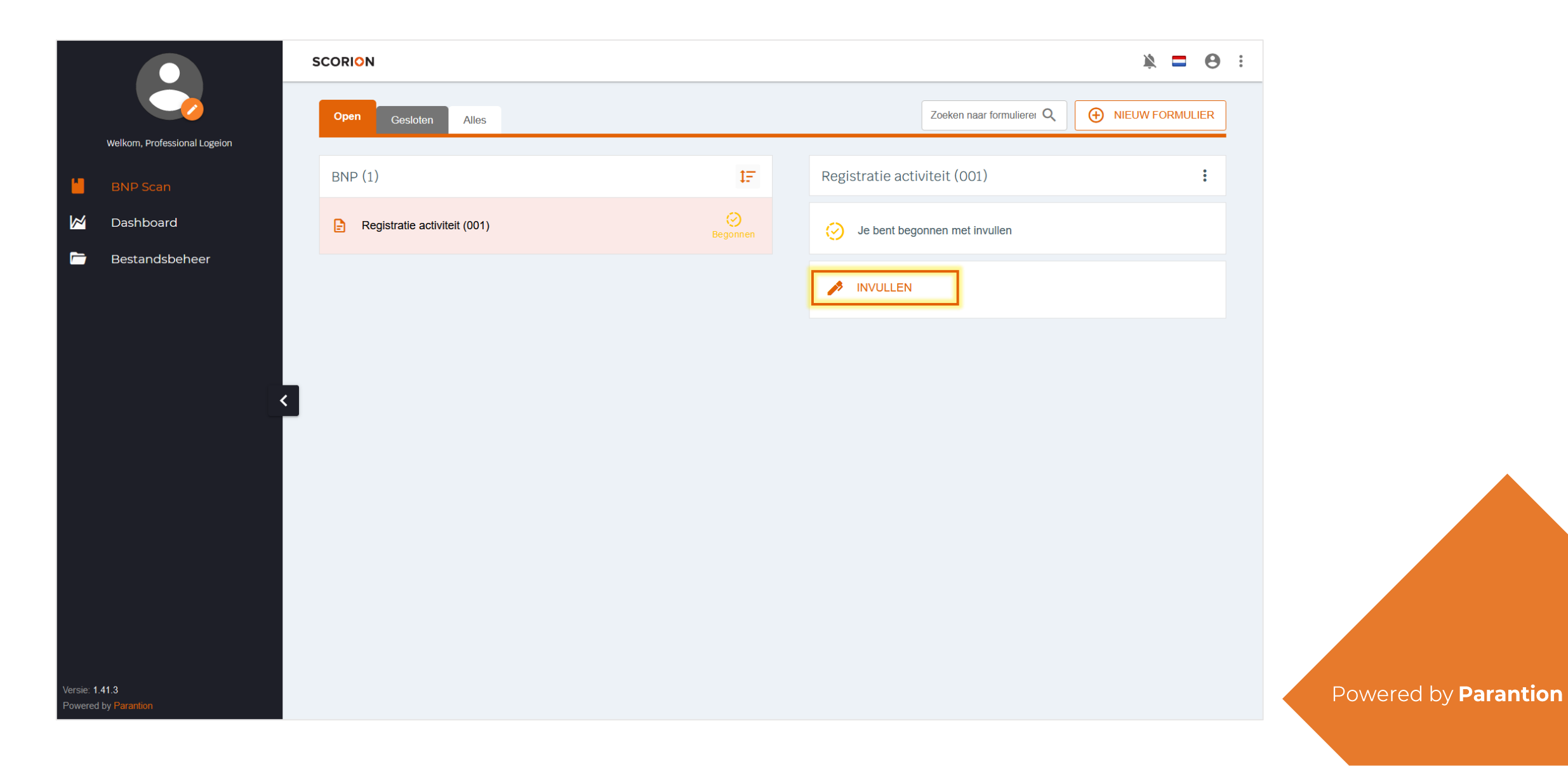

# 8.1 Registratie activiteit | Invullen

Vul in het formulier de benodigde informatie in. Het is ook mogelijk om een bewijsstuk te uploaden. Klik op Opslaan en afsluiten om het formulier af te ronden.

| Registratie Activiteit                                                      |                            |  |  |
|-----------------------------------------------------------------------------|----------------------------|--|--|
| Naam professional:<br>Professional Logeion                                  |                            |  |  |
| Type activiteit:                                                            |                            |  |  |
| O Training                                                                  |                            |  |  |
| <ul> <li>Opleiding</li> </ul>                                               |                            |  |  |
| O Workshop                                                                  |                            |  |  |
| O Webinar                                                                   |                            |  |  |
| <ul> <li>Anders, namelijk</li> </ul>                                        |                            |  |  |
| BNP niveau:                                                                 |                            |  |  |
| Niveau 1                                                                    | Niveau 6                   |  |  |
| Titel activiteit:                                                           | Gevolgd bij:               |  |  |
| Titel activiteit:                                                           | Gevolgd bij:               |  |  |
| Titel activiteit:<br>Startdatum:<br>Omschrijving activiteit:                | Gevolgd bij:<br>Einddatum: |  |  |
| Titel activiteit:<br>Startdatum:<br>Omschrijving activiteit:                | Gevolgd bij:<br>Einddatum: |  |  |
| Titel activiteit: Startdatum: Omschrijving activiteit: Bewijsstuk: Bladeren | Gevolgd bij:<br>Einddatum: |  |  |

#### 9. Teamscan

BNP Teamscan is het instrument waarmee je jouw team uitnodigt om het profiel in te vullen zodat er een goed beeld ontstaat van het niveau van het team in het algemeen.

Klik op Formulierenset toevoegen om een formulierenset toe te voegen. Een pop-up opent. Kies bij template voor Teamscan en klik op Voeg toe.

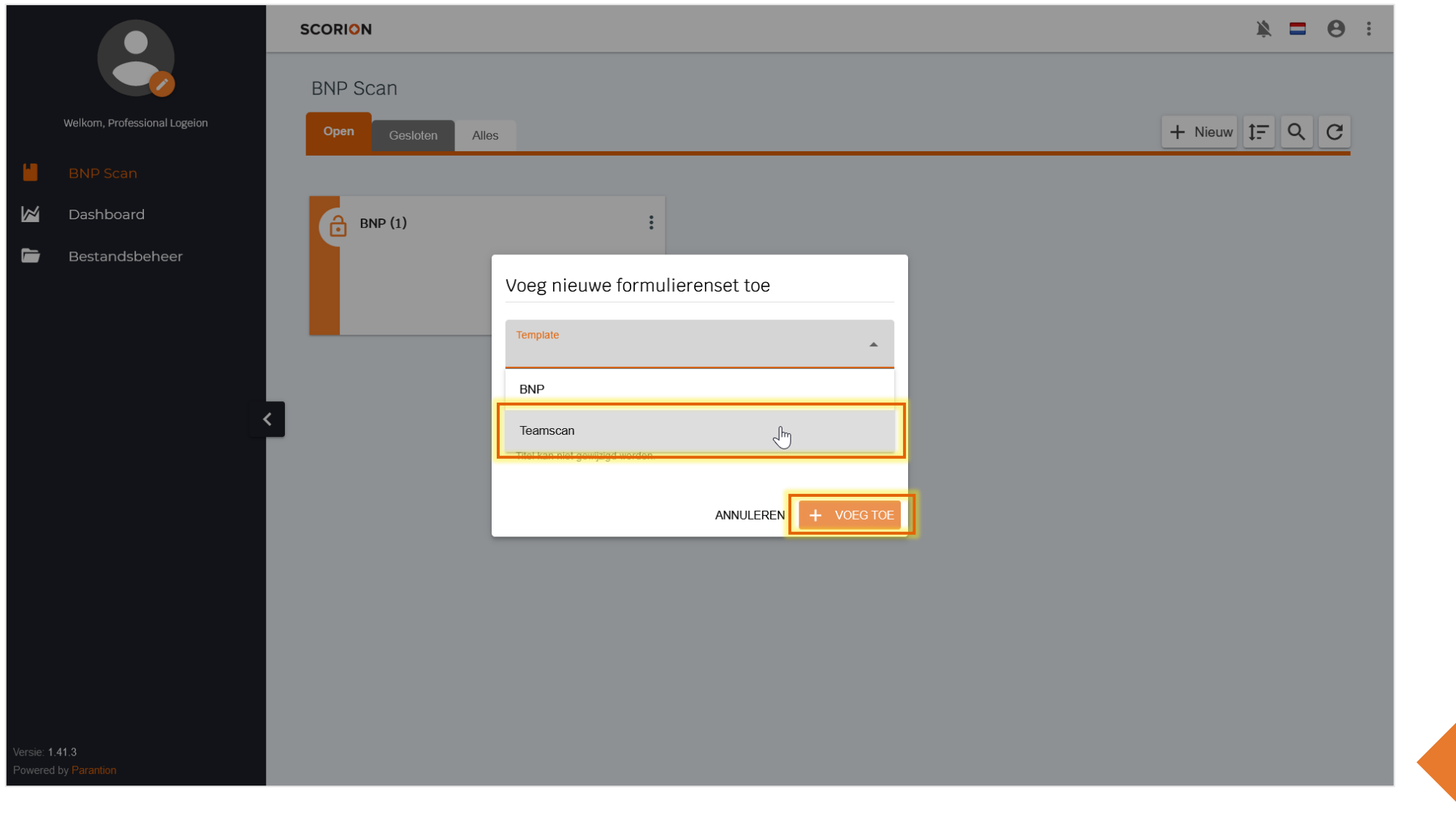

#### 9. Teamscan

De formulierenset *Teamscan* is toegevoegd. Klik op de tegel om te beginnen.

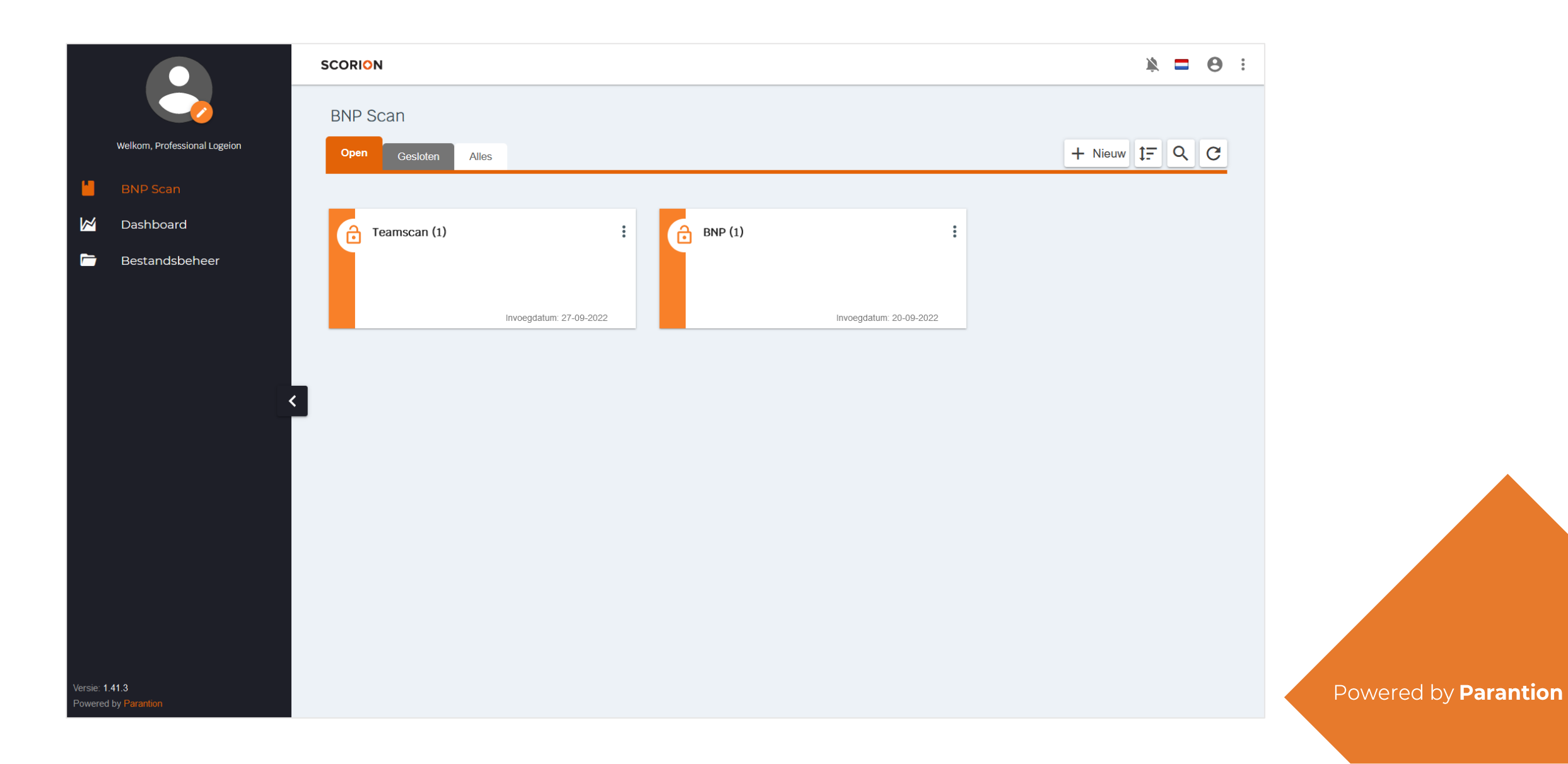

#### 9.1. Teamscan | Feedback vragen

Om anderen uit te nodigen om de Teamscan in te vullen, klik je op Verzendoverzicht.

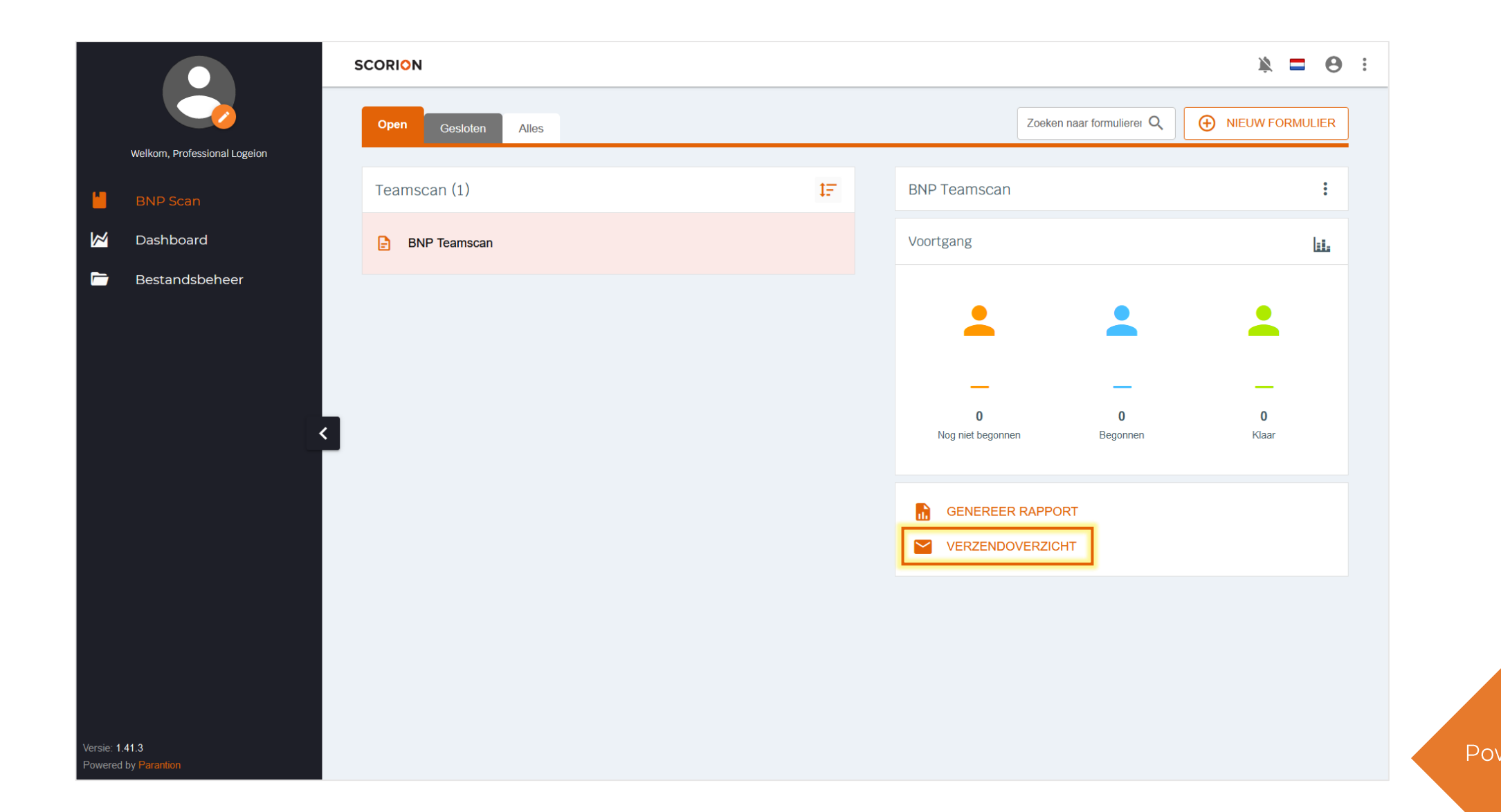

## 9.1. Teamscan | Feedback vragen

Indien je een feedbackgever wilt verwijderen, klik op het prullenbakje. Klik op *Verzendscherm*.

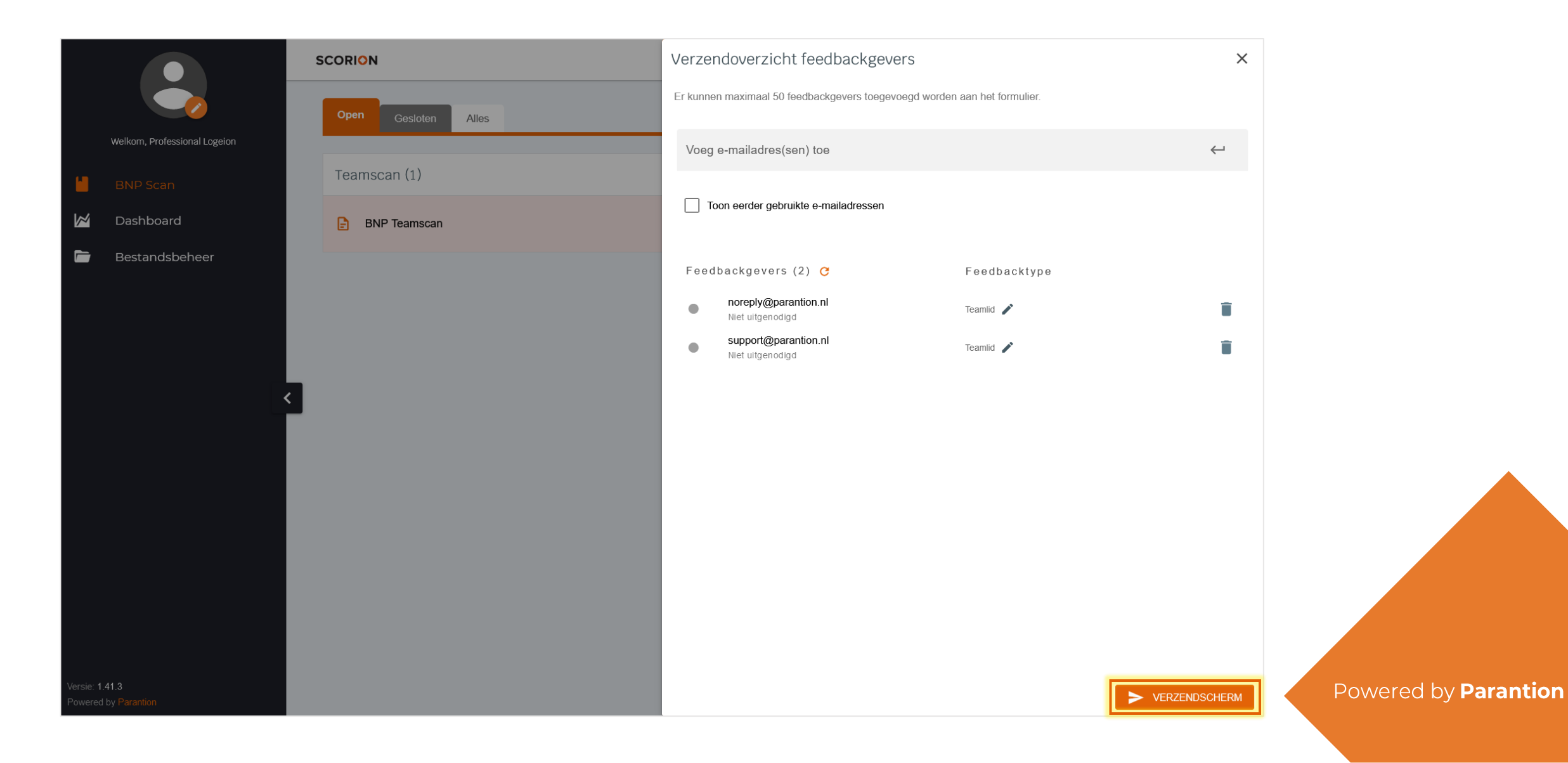

#### 9.1. Teamscan | Feedback vragen

Het Verzendscherm opent. De uitnodigingstekst is van tevoren vastgesteld en kan niet aangepast worden. De referenties in de uitnodigingstekst worden door het systeem automatisch ingevuld waardoor de ontvangers de juiste tekst te zien zullen krijgen.

Klik op Uitnodigingen versturen. De feedbackgevers zullen nu een e-mail ontvangen waarmee ze de teamscan kunnen invullen.

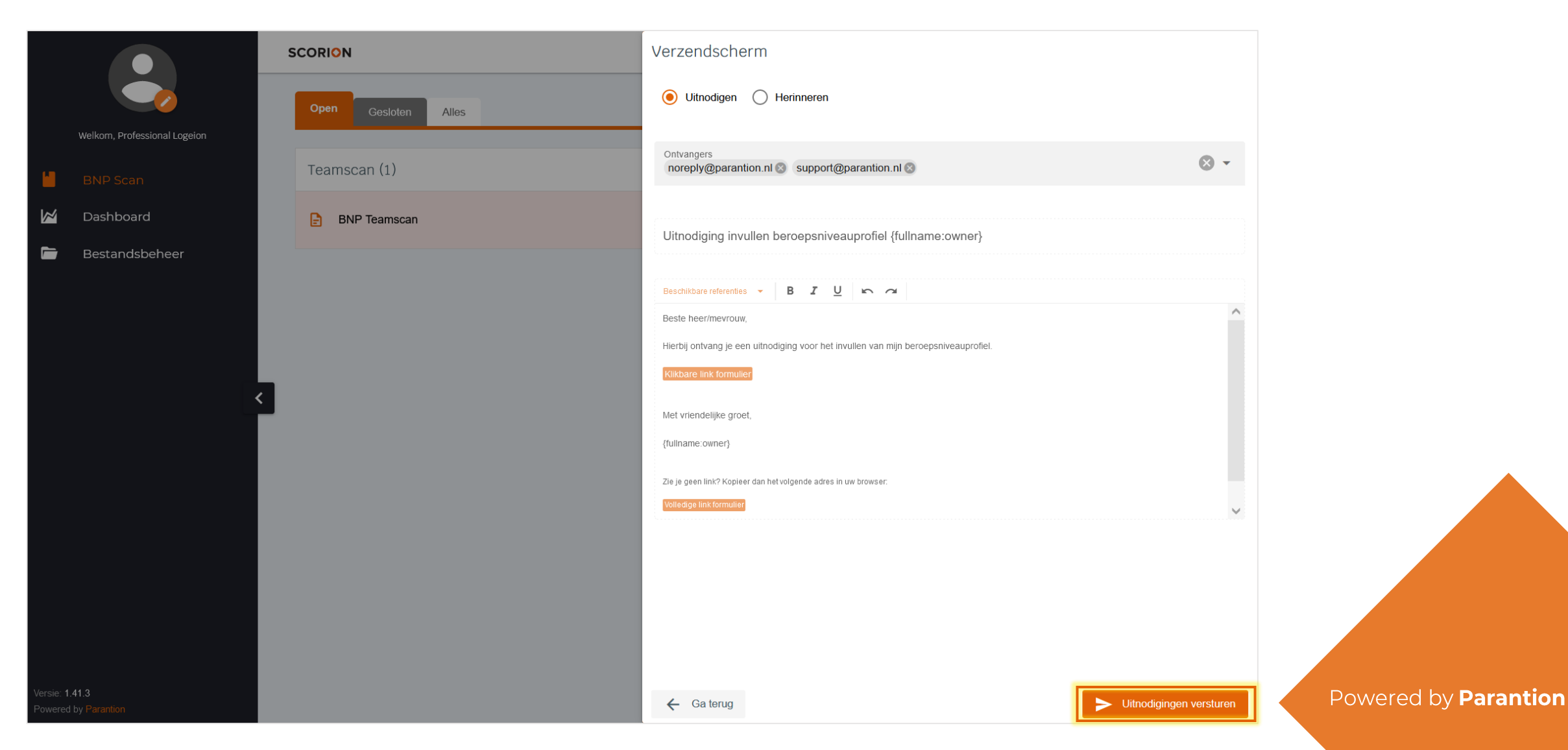

#### 9.2. Teamscan | Feedback analyseren

Aan de hand van de getallen bij *Voortgang* kun je zien hoeveel feedbackgevers de teamscan al helemaal hebben ingevuld en hoeveel er nog bezig zijn. Klik op *Genereer rapport* om een pdf te genereren van de teamscan.

Zie 4.2. voor de verdere stappen om het rapport van de teamscan in PDF te openen.

|                      |                              | SCORION             |       |                               |                           | × = 0             |
|----------------------|------------------------------|---------------------|-------|-------------------------------|---------------------------|-------------------|
|                      |                              | Open Gesloten Alles |       |                               | Zoeken naar formulierer Q | NIEUW FORMULIER   |
| -                    | Weikom, Professional Logeion | Teamscan (1)        | IF    | BNP Teamscan                  |                           |                   |
|                      | Dashboard                    | BNP Teamscan        | Klaar | Voortgang                     |                           | <u>lii.</u>       |
|                      | Bestandsbeheer               |                     |       | •                             |                           | <b>.</b>          |
|                      |                              |                     |       | _                             | _                         | _                 |
|                      |                              |                     |       | <b>0</b><br>Nog niet begonnen | 0<br>n Begonnen           | <b>2</b><br>Klaar |
|                      |                              |                     |       |                               | RAPPORT                   |                   |
|                      |                              |                     |       |                               |                           |                   |
|                      |                              |                     |       |                               |                           |                   |
|                      |                              |                     |       |                               |                           |                   |
| Versie: 1<br>Powered | .41.3<br>I by Parantion      |                     |       |                               |                           |                   |

# 9.3. Teamscan | Afronden

Als je genoeg informatie hebt verzameld voor de teamscan en pas over enige tijd weer een nieuwe feedbackronde wil uitvoeren, kun je het *Teamscan* formulier afsluiten. Daarmee verplaatst het formulier naar het tabblad *Gesloten*. Het is altijd mogelijk om een pdf rapportage te maken van een reeds afgesloten formulier.

|                         | SCORION |                |       |                        |                         | × = 0 :             |
|-------------------------|---------|----------------|-------|------------------------|-------------------------|---------------------|
| Welkom, Professional Lo | Open    | Gesloten Alles |       | Zoo                    | eken naar formulierer Q | NIEUW FORMULIER     |
| BNP Scan                | Teamsca | an (1)         | IF    | BNP Teamscan           |                         | :<br>Jhu            |
| 🞽 Dashboard             | BNP     | Teamscan       | Klaar | Voortgang              |                         | Q Voorbeeldweergave |
| 🗁 Bestandsbehee         | r       |                |       |                        |                         | i Informatie        |
|                         |         |                |       | <b>—</b>               | -                       |                     |
|                         |         |                |       | -                      | —                       | -                   |
|                         | <       |                |       | 0<br>Nog niet begonnen | <b>0</b><br>Begonnen    | <b>2</b><br>Klaar   |
|                         |         |                |       | GENEREER RAF           | PORT                    |                     |
|                         |         |                |       |                        | ZICHT                   |                     |
|                         |         |                |       |                        |                         |                     |
|                         |         |                |       |                        |                         |                     |
|                         |         |                |       |                        |                         |                     |
| ersie: 1.41.3           |         |                |       |                        |                         |                     |

# **10. Ontwikkeling Beroepsniveauprofiel bekijken**

De ontwikkeling van jouw beroepsniveauprofiel door de tijd is inzichtelijk gemaakt op het Dashboard. Het dashboard vult zich met data uit BNP Zelfevaluatie + Feedback.

Klik op Ontwikkeling Beroepsniveauprofiel om het dashboard te openen.

|                                        | SCORION                           | x = 0 : |
|----------------------------------------|-----------------------------------|---------|
| Welkom, Professional Logeion           | Dashboard                         |         |
| BNP Scan                               | Ontwikkeling Beroepsniveauprofiel |         |
| 🞽 Dashboard                            |                                   |         |
| 🗁 Bestandsbeheer                       |                                   |         |
|                                        |                                   |         |
|                                        |                                   |         |
|                                        |                                   |         |
|                                        |                                   |         |
|                                        |                                   |         |
|                                        |                                   |         |
|                                        |                                   |         |
|                                        |                                   |         |
|                                        |                                   |         |
|                                        |                                   |         |
|                                        |                                   |         |
| Versie: 1.41.3<br>Powered by Parantion |                                   |         |

by Parantion